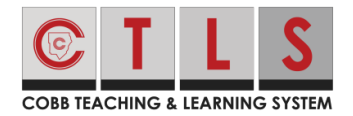

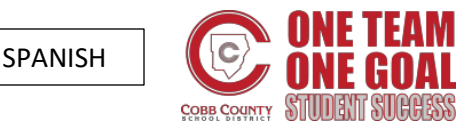

Como ingresar a una sesión en vivo de CTLS Learn en un iPad

Las instrucciones a continuación muestran los pasos para los estudiantes entrar a una sesión en vivo de **CTLS Learn**, utilizando un iPad.

 Si está utilizando un iPad personal, descargue la aplicación Zoom que se encuentra en el **App Store** de Apple. Si está utilizando un dispositivo del condado de Cobb y no tiene la aplicación Zoom ya instalada, informe al maestro el número de serie de su iPad.

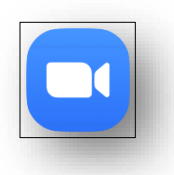

Nota: Para localizar el número de serie de su iPad, vaya a Settings  $\rightarrow$  General  $\rightarrow$  About  $\rightarrow$  Name

 Una vez que tenga la aplicación de Zoom en su iPad, vaya a Settings, haga clic en Safari y luego en Disable Block Popups.

| Settings        | Safari                   |        |
|-----------------|--------------------------|--------|
| Voice Memos     | OLINE ME                 |        |
| Messages        | AutoFill                 |        |
| <b>FaceTime</b> | Frequently Visited Sites |        |
| Kaps            | Favorites                |        |
| Measure         | Show Favorites Bar       |        |
| 🧭 Safari        | Block Pop-ups            |        |
| Stocks          | Downloads                |        |
| Shortcuts       |                          |        |
|                 | Show Tab Bar             |        |
| JJ Music        | Show loops in Tabs       | $\sim$ |

- 3. Abra el navegador **Safari** y vaya a <u>https://studentportal.educationincites.com/#/client/gacobb</u>. Guarde este sitio siguiendo las instrucciones a continuación:
  - a. Haga clic en el icono **share** localizado en la parte superior de la pantalla

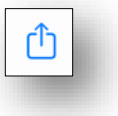

- b. Presione Add Bookmark.
- c. Presione Save.

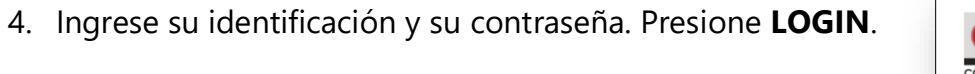

- Note: Student username = identificación de Microsoft Office 365 Ejemplo: <u>firstname.lastname@students.cobbk12.org</u> Password = Contraseña que usa en la escuela
- 5. Para ingresar a la clase presione Digital Classroom.

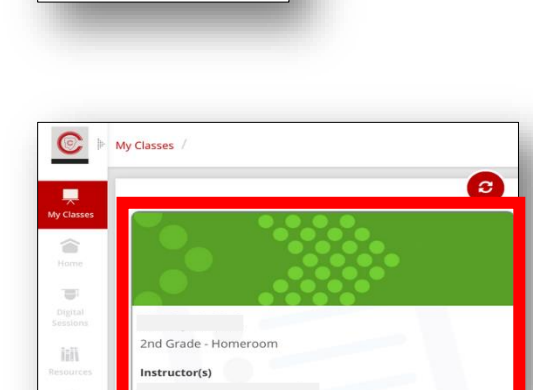

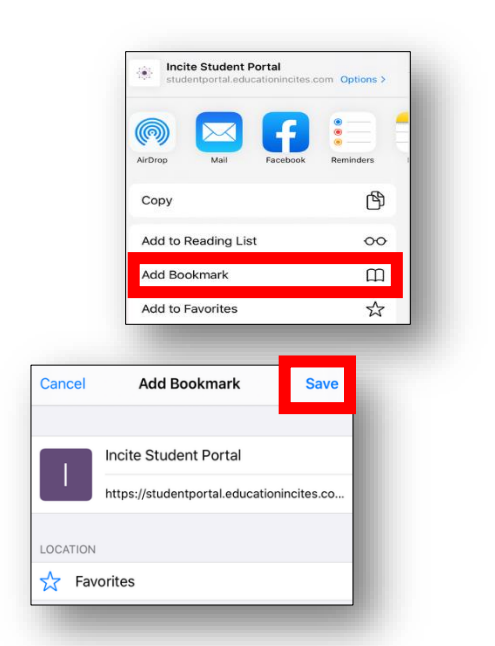

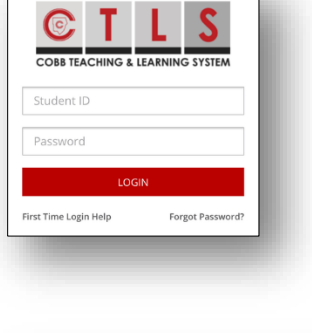

## 6. Presione **Digital Sessions**.

Note: Asegúrese que su dispositivo se encuentre en esta posición

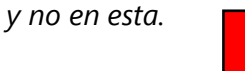

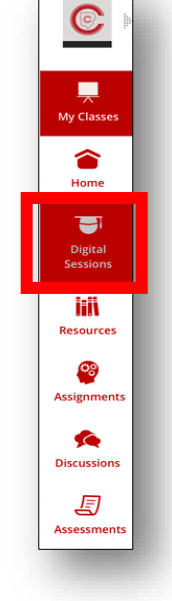

 Busque la Sesión Digital donde su profesor iniciará la llamada virtual. En la parte superior de la pantalla verá un titular rojo LIVE. Presione la sesión para abrirla.

8. Presione el botón verde Join Live Classroom.

9. Ingrese su nombre, si se lo pide, y luego presione **continue.** 

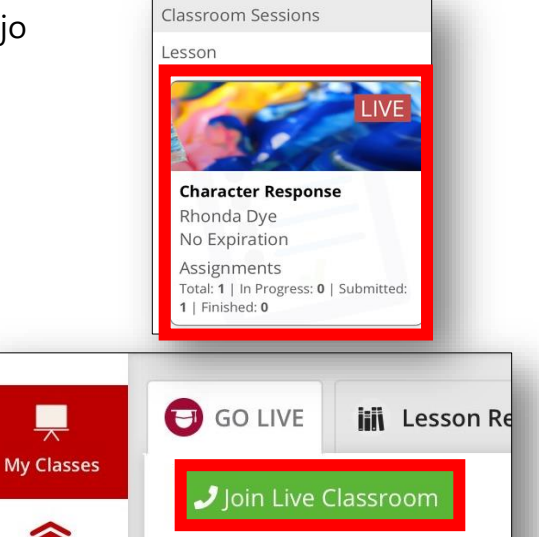

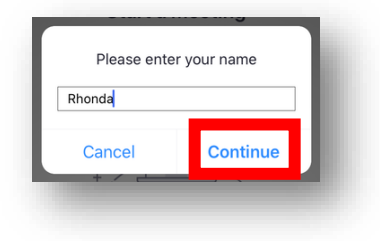

10. Presione **OK** para que Zoom tenga acceso a su cámara.

11. Presione Join with Video.

12. Espere a que su profesor lo deje entrar a la sesión.

13. Para escuchar a los demás, presione **Call using Internet Audio**.

14. Para salir de la sesión, presione **Leave** que se encuentra en la parte superior derecha de la pantalla.

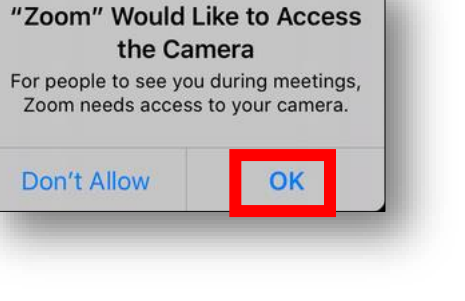

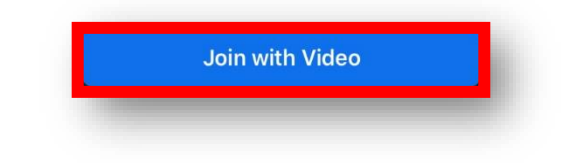

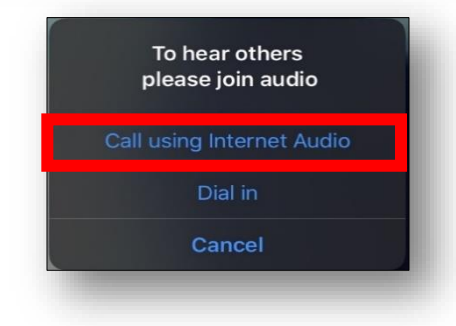

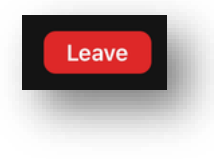

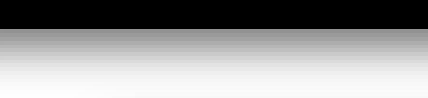

Character Response - 125460917250720 - GRE13387

Please wait, the meeting host will let you in soon